# Federal Legislative History Research Guide

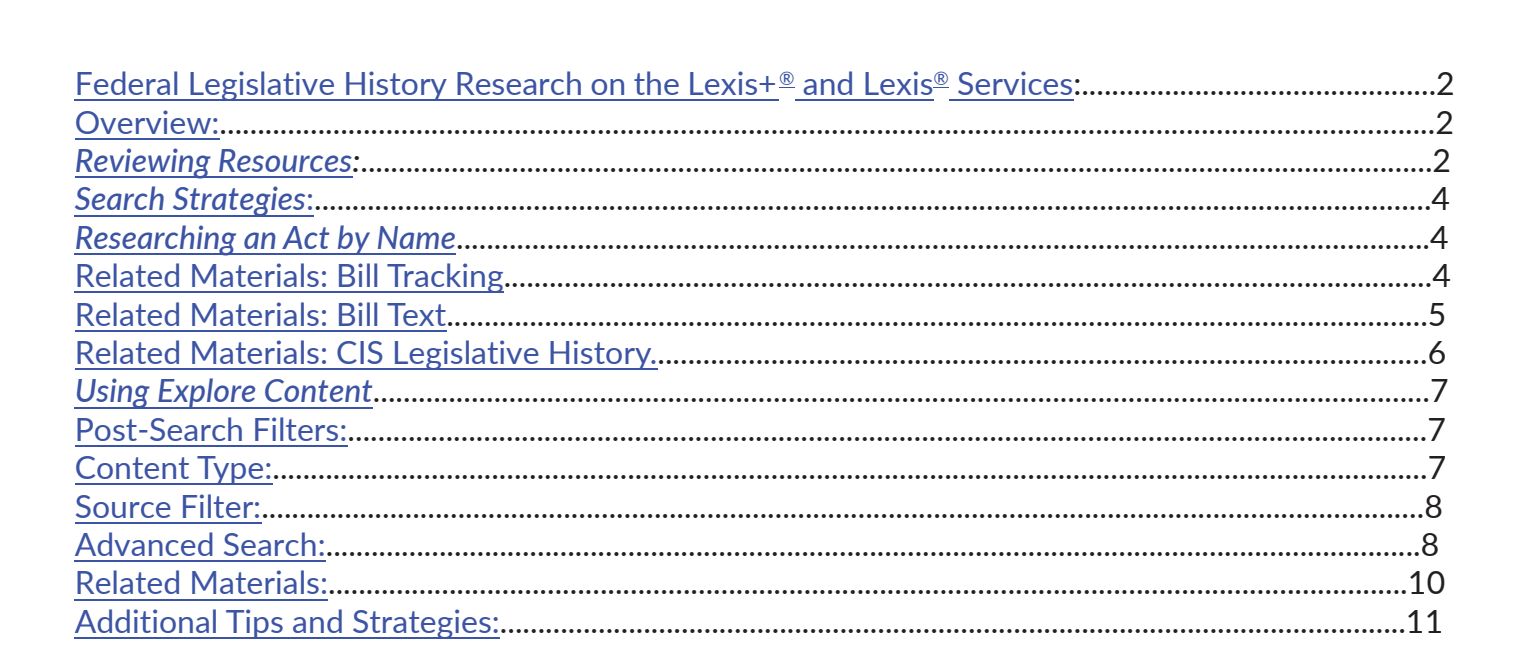

# Federal Legislative History Research on the Lexis+ and Lexis Services:

The purpose of this toolkit is to help you, the researcher, be more efficient and effective when conducting federal legislative history research on the Lexis+ or Lexis service.

We provide tips and suggestions on how to approach this research, knowing that you will choose what works for you.

#### **Overview:**

Broadly speaking, if the act you are researching was passed between 1995 and the present, you will be able to find a great deal of the legislative history documents linked and connected on Lexis+ and Lexis.

If the act was passed prior to 1995, the legislative history documents may be found on Lexis. But the various documents are not linked. Finding them will require searching and retrieving documents from specific sources.

If the act is from around 1995, either a year or two before or a year or two later, you may want to try both approaches outlined to ensure you've taken all the steps.

#### **Reviewing Resources:**

To become familiar with the content you will be searching, use the Explore Content pod and select Statutes & Legislation.

|                 |                                                      |                          |                   | Advanced Search Tips                                                                      |
|-----------------|------------------------------------------------------|--------------------------|-------------------|-------------------------------------------------------------------------------------------|
|                 | Enter a source name, a citation, terms or shep: [cit | tation] to Shepardize®   |                   | Statutes & Legislation Q                                                                  |
| Content Type    |                                                      |                          |                   | Related Resources                                                                         |
| Codes ①         | Congressional Record (2)                             | Court Rules ①            | Municipal Codes 💿 | Search a collection of archived codes, including                                          |
| Bill Text 💿     | Constitutions ()                                     | Legislative Histories () | Public Laws/ALS ① | statutory codes, constitutions, administrative codes<br>municipal codes, and court rules. |
| Sill Tracking ① | Court Orders (i)                                     | Model Acts and Uniform   | Treaties (0)      | Archived Code Search                                                                      |
|                 |                                                      | Laws (c)                 |                   | 50 State Surveys                                                                          |
| Federal         |                                                      |                          |                   |                                                                                           |
| Enderal (1)     |                                                      |                          |                   |                                                                                           |

The <u>Content Type</u> section lists the sources you will encounter in this research.

Select <u>Legislative Histories</u> to see a list of federal sources, compiled legislative histories, and groupings of resources for searching in jurisdictions or practice areas. This toolkit is focused on **federal** legislative history research, so we will be working with the sources in the first section.

| gislative Histories                                      | ,                                                          |                                                                                |  |  |
|----------------------------------------------------------|------------------------------------------------------------|--------------------------------------------------------------------------------|--|--|
|                                                          |                                                            | Advanced Search   Tips                                                         |  |  |
| Em                                                       | er a source name, a citation, terms or shep: [citation] to | Shepardize® Legislative History Q                                              |  |  |
| Federal                                                  |                                                            |                                                                                |  |  |
| CERCLA Legislative Hi                                    | story 💮                                                    | Hazardous and Solid Waste Amendments of 1984 Legislative History 😳             |  |  |
| CIS/Historical Index @                                   |                                                            | House and Senate Docs ①                                                        |  |  |
| Clean Air Act Amendments of 1977 Legislative History (i) |                                                            | House and Senate Floor Voting Records – 110th through current Congress $\odot$ |  |  |
| Clean Air Act Amendments of 1990 Legislative History ①   |                                                            | IRC Legislative History ①                                                      |  |  |
| Clean Air Amendments                                     | of 1970 Legislative History ①                              | MapLight ①                                                                     |  |  |
| Clean Water Act of 19                                    | 77 Legislative History (i)                                 | Resource Conservation & Recovery Act of 1976 Legislative History $\oplus$      |  |  |
| Committee Prints 💿                                       |                                                            | Superfund Amendments & Reauthorization Act of 1986 Legislative History $\odot$ |  |  |
| Committee Reports ①                                      |                                                            | Surface Mining Control and Reclamation Act of 1977 Legislative History ①       |  |  |
| Congressional Docume                                     | nts 1777-present (U.S. Serial Set) ③                       | Tax Legislative Histories. Combined (0)                                        |  |  |
| Congressional Hearing                                    | s (1824-current) 😐                                         | Toxic Substances Control Act Legislative History                               |  |  |
| Congressional Research Service Reports (0)               |                                                            | US - CIS/Index (0)                                                             |  |  |
| Federal Legislative Bill                                 | History (1)                                                | Water Quality Act of 1987 (WQA87) Legislative History                          |  |  |

To get a sense of the compilation of documents in a legislative history, open one of the specific ones listed, for example, the *Clean Water Act of* 1977 Legislative History.

Then select the **Get all documents for this source** menu item, scroll to List of Documents in CWA77 Legislative History and open it.

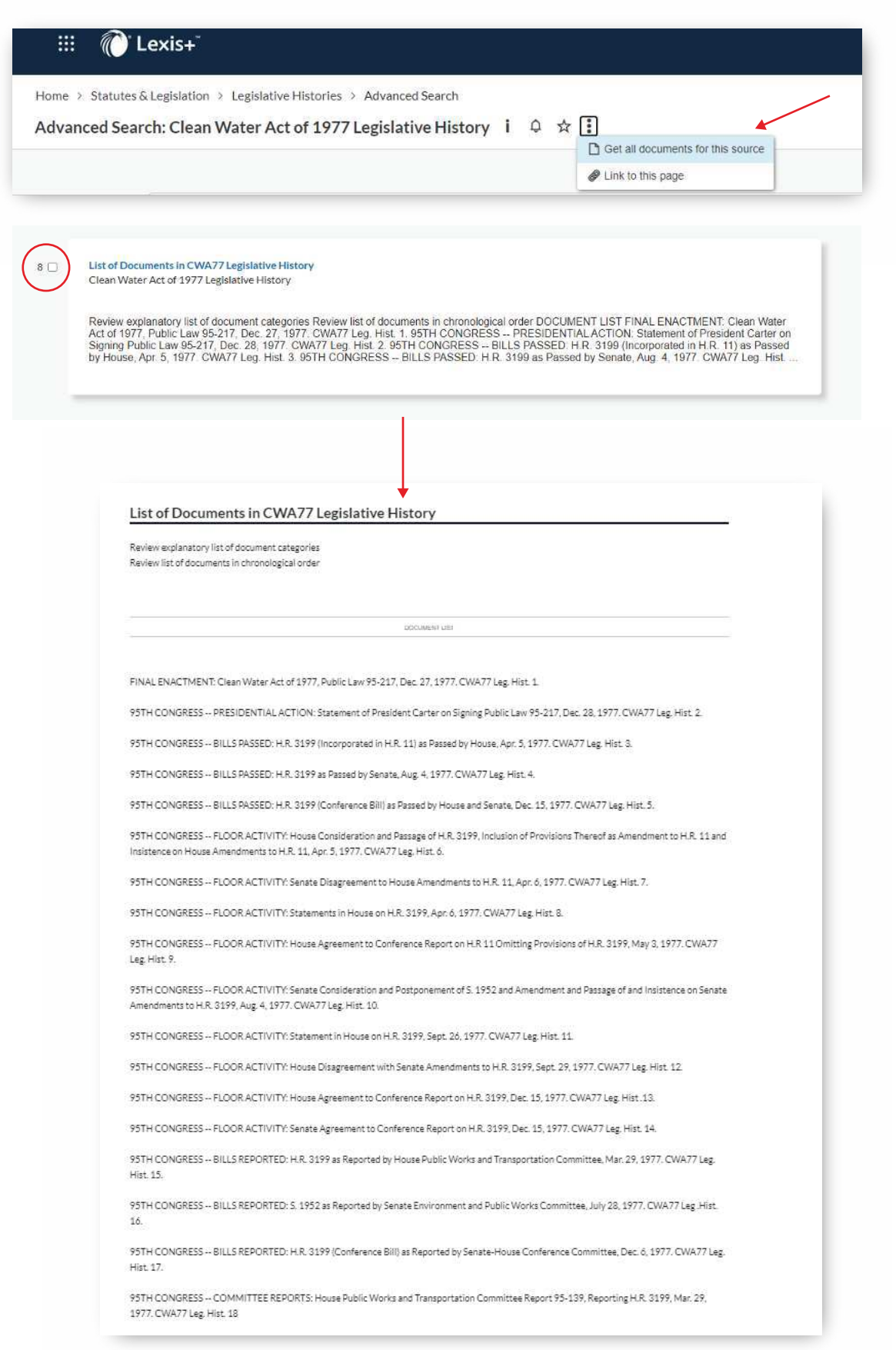

You will see that a legislative history contains a variety of items, from bills at various stages to committee reports, committee hearings, agency testimony and amending laws. Now that you have a sense of what a legislative history contains, let's walk through the steps needed to compile one.

#### Search Strategies:

#### Researching an Act by Name

First, we are going to construct a legislative history for an act after 1995.

We will use the Digital Millennium Copyright Act (DMCA) as our research example.

You can type the name of the act in the search box and select the act once it appears.

| What v        | vould you like to research toda                                                              | v?    |                                          |                       |                                       |
|---------------|----------------------------------------------------------------------------------------------|-------|------------------------------------------|-----------------------|---------------------------------------|
| digital mill  |                                                                                              |       | All Categories                           | ~) (All Jurisdictions | ~) ☆ Q                                |
| Sources       | Cyberlaw: Intellectual Property in the Digital Millennium                                    | 1. 20 |                                          | In F                  | fan Advanced Search                   |
| Decements     | attestat under oscious experigent act fotoress                                               |       |                                          |                       |                                       |
|               | Buckward Digital Server & Miller Instruments, 2006 U.S. Dist. LD05 27959                     |       | C. C. C. C. C. C. C. C. C. C. C. C. C. C |                       |                                       |
|               | In an Digital Medionation Copyright Art, 2007 (15: Ultr.) FXIE 97777                         |       | look                                     |                       |                                       |
|               | James Cable, LLC v, Milleman Digital Media Sys, LL-C. (In reDrossistrige, LLC), 435 D.R. 245 | 6     | 10.022                                   |                       |                                       |
|               | James Canin, LLE v. Millennium Olgital Mettla Sys., LLE., XOV Oel, Ch. LEXIS 107             |       | Public Records 2                         |                       |                                       |
| Legal Phrases | digital millions an                                                                          |       |                                          | , S125. C             | OVID-19 Resources                     |
|               | digital millennum copyright.                                                                 |       | Company & Financial                      |                       | ew complimentary COVID-19<br>sources. |
|               | digital millenvium copyright air                                                             |       | Directories                              |                       |                                       |
|               | statut avillarium coportinit act sufe harter                                                 |       | <ul> <li>NUTCONSTRUCTORY</li> </ul>      |                       |                                       |

Then open the act, and you will see a box to the right of the text with a tab titled "Info":

| Rendta                                    | Go to page / Co. Search document Q                                                                 | 1 of 2 remifix ⇒                                                                               |
|-------------------------------------------|----------------------------------------------------------------------------------------------------|------------------------------------------------------------------------------------------------|
| Top of Document,<br>Hegositer<br>Bynopola |                                                                                                    | Info Notes                                                                                     |
| Text                                      |                                                                                                    | USCS - Public Laws                                                                             |
|                                           | DIGITAL MILLENNIUM COPYRIGHT ACT, 1998 Enacted H.R. 2281,<br>105 Enacted H.R. 2281, 112 Stat. 2860 | Related Legislative Materials<br>Bill Tracking (1)<br>Bill Text<br>CIS Legislative History (1) |
|                                           | % Copy Citation                                                                                    | Topic Summaries                                                                                |
|                                           | Enacted, October 28, 1998                                                                          | View reports (2)                                                                               |
|                                           | Reporter                                                                                           |                                                                                                |
|                                           | 112 Stat. 2860*   105 PL 304   1998 Enacted H.R. 2281   105 Enacted H.R. 2281                      |                                                                                                |
|                                           | UNITED STATES PURUCLAWS > 105th Contract 2nd Session > PURUCLAW 105-304 > (H.R. 2281)              |                                                                                                |

This is where linking between documents is built into the system—and where you can easily retrieve related documents.

#### **Related Materials: Bill Tracking**

Under Related Legislative Materials, select Bill Tracking :

TIP: right-click on document links and open as new windows or new tabs to keep track of what documents have been opened.

| Top of Document | Erarch document Q                                                                                                    | leto Notes                                                                                                    |
|-----------------|----------------------------------------------------------------------------------------------------|----------------------------------------------------------------------------------------------------|
| Serien          | DIGITAL MILLENNIUM COPYRIGHT ACT, 105 Bill Tracking H.R. 2281                                                                                                    | Source Information<br>Congressional Bill Tracking Reports<br>193th Congress, Archive<br>Related Legislative Materials<br>All versions of this bill<br>Legislative Outfook<br>Help |
|                 | Reporter<br>1997 Bill Tracking H.R. 2281   105 Bill Tracking H.R. 2281<br>Bill Tracking Report > 105th Congress. 1st Session > U.S. House of Representatives > HR 2281 |                                                                                                    |
|                 | Last Action Date: October 20, 1998                                                                                                    |                                                                                                    |

4

From here you are presented with a chronological list of the activities connected to the bill. And you can link to a specific document to review it and see if you need it for your final report.

|                 | Search document Q                                                                                                 |                                                          |
|-----------------|----------------------------------------------------------------------------------------------------|----------------------------------------------------------|
| Top of Dacument | Actions                                                                                                    | infa Notes                                               |
| - Arthera       | Committee Referrals:                                                                                              | Source Information                                       |
| U               | July 29, 1997House Committee on the Judiclary                                                                     | 105th Congress, Archive<br>Related Legislative Materials |
|                 | Legislative Chronology:                                                                                           | All versions of this bill<br>Legislative Outlook         |
| Summary         | 1st Session Activity:                                                                                             | Help                                                     |
|                 | July 29, 1997 148 Conve Roc H 6023.<br>Referred to the House Judiciary Committee                                  |                                                          |
|                 | September 16, 1997143 Cong Rec D 953<br>House Subcommittee on Courts and Intellectual Property held a hearing     |                                                          |
|                 | September 17. 1997143 Cong Rec D 963<br>Hours Subcommittee on Courts and Intellectual Property concluded hearings |                                                          |
|                 | 2nd Session Activity:                                                                                             | •                                                        |
| Clasification   |                                                                                                    |                                                          |

For example, click the link above **Remarks by Sen. Ashcroft**. You will find insight into the differences between the language of the House and Senate bills.

| July 17, 1998     | 144 Cong Rec D 785                                                                       |
|-------------------|------------------------------------------------------------------------------------------|
|                   | Ordered reported, as amended, by House Committee on Commerce                             |
| July 17, 1998     | 144 Cong Rec D 785                                                                       |
|                   | Report filed by House Committee on Commerce (H. Rept. 105-551, Pt. 2)                    |
| July 22, 1998     | 144 Cong Rec H 6185                                                                      |
|                   | Discharged from House Committee on Ways and Means pursuant to clause 5 of rule ${\sf X}$ |
| August 4, 1998    | 144 Cong Rec H 7074                                                                      |
|                   | Motion by Rep. Coble to suspend the rules and pass the measure, as amended               |
| August 4, 1998    | 144 Cong Rec H 7103                                                                      |
|                   | Agreed to motion by Rep. Coble (by voice vote) and the measure is passed, as amended     |
| August 31, 1998   | 144 Cong Rec S 9681                                                                      |
|                   | Received in the Senate after passage in the House                                        |
| August 31, 1998   | 144 Cong Rec S 9682                                                                      |
|                   | Placed on Senate Calendar                                                                |
| September 3, 1998 | 144 Cong Rec S 9935                                                                      |
|                   | Remarks by Sen. ASHCROFT, JOHN D (R-MO)                                                  |

TIP: download this chronological list and use this as a guide and checklist for collecting the items that support your research.

# Related Materials: Bill Text

Return to the *Digital Millennium Copyright Act*, 1998. Go to the Info tab > Related Legislative Materials, select Bill Text.

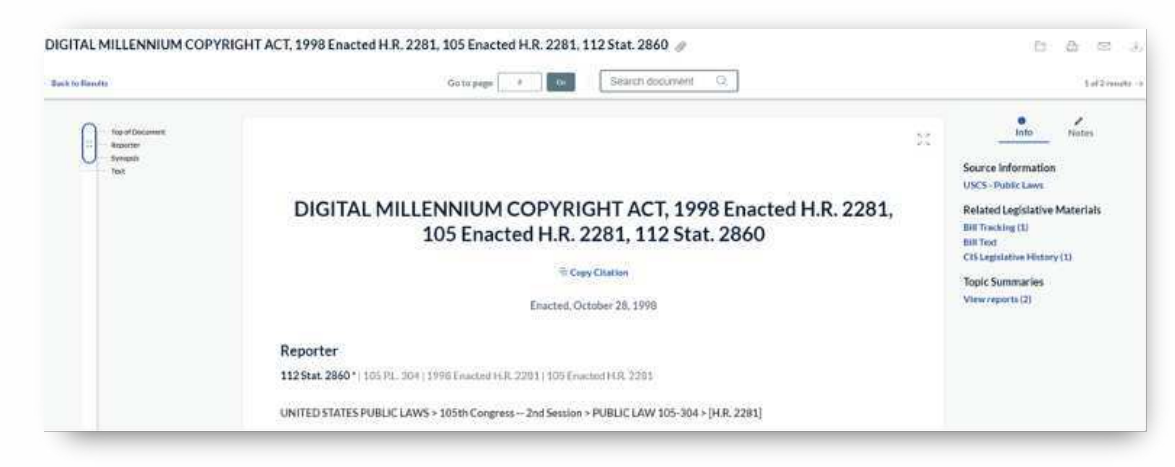

Here you will find a list of the versions of the bill through the legislative process. If your research requires these versions, you can select them all for delivery.

| 0   | 🗁 🛆 🖄 🔅 🗎 Sarthy Relevance                                                                                                    |
|-----|----------------------------------------------------------------------------------------------------|
| 10  | 1998 H.R. 2281<br>Congressional Full Text of Bills - 105th Congress, Archive   Jul 29, 1997   1998 H.R. 2281   105 H.R. 2281   AS REPORTED IN THE HOUSE<br>A BILL To amend title 17, United States Code, to implement the World Intellectual Property Organization Copyright Treaty and                                                                                                    |
|     | A BILL To amend title 17, United States Code, to implement the World Intellectual Property Organization Copyright Tinaty and Performances and<br>Phonograms Treaty. * Be it enacted by the Senate and House of Representatives of the United * States of America in Corpress assembled,<br>                                                                                                    |
| 2 🗆 | 1998 H.R. 2281<br>Congressional Full Text of Bills - 105th Congress, Archive   Jul 29, 1997   1998 H.R. 2281   ,105 H.R. 2281   AS ENROLLED<br>Symposis on Hudded in this printed version.                                                                                                    |
|     | Synopsis not included in this printed version. One Hundred Fifth Congress: of the United States of<br>America AT THE SECOND SESSION "Begur and held at the City of Washington on Tuesday, "The twenty sevend day<br>of January, one thousand energy hundred and<br>philoty of States Code, to implement, the World Intelectual Property Organization Copyright Treaty and Performances and Phonograms Treaty, and for<br>other purposes. Be it enacted by the Senate and House of Representatives of the United .                                                                                                    |
| 30  | 1998 H.R. 2281<br>Congressional Full Text of Bills - 105th Congress, Archive   Jul 29, 1997   1998 H.R. 2281   ,105 H.R. 2281   AS PLACED ON THE SENATE CALENDAR<br>AVA ACT Ta smend tills 17, United States Code, to implement the World Intellectual Property Organization Copyright Treaty and                                                                                                    |
|     | AN ACT To amend title 17, United States Code, to implement the World Intellectual Property Organization Copyright Treaty and Performances and<br>Phonograms Treaty, and for other purposes. "Be it enauted by the Senate and House of Representatives of the United" "States of America in Congress<br>assembled". SECTION 1. SHORT TITLE. This Act may be birded as the "Digital Millernium Copyright Act," SEC. 2. TABLE OF CONTENTS, Sec. 1.<br>Short 368. Ass. 2. Table of contents. "TTLE LWIPC COPYRGHT TEACTION SIMPLEMENTATION Sec. 101. Short site. Sec. 102. Technical<br>amendments. Sec. 103. Copyright protection systems and copyright management information. Sec |
| 4 🗆 | 1998 H.R. 2281<br>Congressional Full Text of Bills - 105th Congress, Archive   Jul 25, 1997   1998 H.R. 2281   .105 H.R. 2281   ENGROSSED SENATE AMENDMENT<br>Synopsis not included in this printed version.                                                                                                    |
|     | Synopsis not included in this printed version. * Resolved, 'That the bill from the House of Representatives (H.R. 2281) entitled "An Act to amend tille 17,<br>United States Code, to implement the World Intellectual Property Organization Copyright Treaty and Performances and Phonograms Treaty, and for<br>other purposes." As pass with the following AMENDMENT: Sinke out all after the enacting clause and insert."<br>"SECTION 1. SHORT TITLE" 'The Act may be olded as the "Digital                                                                                                    |
|     |                                                                                                    |

#### **Related Materials: CIS Legislative History**

Return to <u>DMCA</u>. Go to the Info tab > Related Legislative Materials and select <u>CIS Legislative History</u> to view Congressional Information Service history.

Now you are presented with an overview of the act and important documents and references.

This list is organized by type of document and can be utilized as a guide and checklist to facilitate compiling the relevant documents. The value of this list is that, as you become comfortable with this research, you can zero in on the sources you find most helpful, like Committee Prints.

| Millennium Copyright Act. 98 CIS PL 1053 | N (*                                                             |   |                   | (A) (P) |
|------------------------------------------|------------------------------------------------------------------|---|-------------------|---------|
| Q.                                       |                                                                  | 8 | Mite              |         |
| 1                                        | Digital Millennium Copyright Act, 98 CIS PL 105304               |   | SourceInformation |         |
|                                          | Topy Outer                                                       |   | Public Laws/ALS   |         |
|                                          | Oct. 28, 1998                                                    |   |                   |         |
|                                          | Reporter<br>VICESPL 165041 (105 CH Legs, Hor, NL 304             |   |                   |         |
|                                          | CIS Number: 96-91.125-304                                        |   |                   |         |
|                                          | Discover: Type: Legislative History                              |   |                   |         |
|                                          | Length 57 p.                                                     |   |                   |         |
|                                          | Everyout Balls (2053-00, 22012); 1000 Ball Translong (400, 22012 |   |                   |         |
|                                          | Stumutes at Larger 112 Stat 2040                                 |   |                   |         |

Again, the documents are linked, so you can easily open them. After reviewing them, you can select the items to be included in your compilation and deliver them as you prefer.

#### **Using Explore Content:**

Once you have gained some experience with legislative history research, another approach is to start in the Explore Content pane on your research home page. Then select <u>Statutes & Legislation > Federal</u>.

Let's search for the Paycheck Protection Act by entering text in quotation marks as shown here:

|                                                                                                  | Cillent: None Folders History Help                                        |
|--------------------------------------------------------------------------------------------------|---------------------------------------------------------------------------|
| Home > All Federal                                                                               |                                                                           |
| All Federal 🖉                                                                                    |                                                                           |
|                                                                                                  | Advanced Search Tips                                                      |
|                                                                                                  |                                                                           |
| "paycheck protection act"                                                                        | U.S.Federal: Statutes & Legislation                                       |
| "paycheck protection act"                                                                        | U.S.Federal; Statutes & Legislation                                       |
| "paycheck protection act"                                                                        | U.S.Factorial;Statutor & Legislation                                      |
| "paycheck protection act"<br>Codes<br>USCS - United States Code Service - Titles 1 through 54 () | U.S.Fecore: Statutor & Legislation Q<br>USCS Statutors at Large Table (*) |

# **Post-Search Filters:**

#### **Content Type:**

Then use the post-search filters on the left to limit results to categories and sources that reflect the items of interest.

In the filters on the left, expand Content Type. This is where you will find Bill Tracking:

| LSA Litigation Firm      |     | us (us | Federal Statutes & Legislation 🗙 Clear ☆                                                                                                    |
|--------------------------|-----|--------|----------------------------------------------------------------------------------------------------|
| Statutes and Legislation | 142 |        | 🗁 🐣 🖂 🚊 Sorthy: Relevance                                                                                                    |
| Search within results    | ¢   | 10     |                                                                                                    |
| Content Type             | ~   |        | Congressional Bill Tracking Reports - 105th Congress, Archive   Introduced February 23, 1998   Feb 27, 1998   1998 Bill Tracking S. 1663   105 Bill<br>Tracking S. 1663   Pending               |
| Congressional Record     | 90  |        | Text                                                                                                    |
| Legislative Histories    | 31  |        | Ū.                                                                                                    |
| BIN Text                 | 7   |        | 105th Congress, 2nd Session S 1663 Latt Trent Senator February 23, 1998 PAYCHECK PROTECTION ACT 1998 Bill Tracking 5, 1663 105 Bill Tracking 5                                                  |
| Bit Tracking             | ٠   |        | 1663 U. S. Senate View excerpt                                                                                                    |
| Jurisdiction             | ~   |        |                                                                                                    |
| Subscription             |     | 2 🗆    | PAYCHECK PROTECTION ACT                                                                                                    |
| Sources                  | ~   |        | Congressional Bill Tracking Reports - 105th Congress, Archive   Introduced October 6, 1997   Mar 30, 1998   1997 Bill Tracking H R, 2608   105 Bill<br>Tracking H R, 2608   Failed in the House |
| Practice Area & Topics   | 4   |        | Text                                                                                                    |
| Keyword                  | ~   |        | March 30, 1996 162 0 162 Digest: (from the CONGRESSIONAL RESEARCH SERVICE ) Protection Act Paycheck Protection Act - Amends the Federal                                                         |
|                          |     |        | Election Campaign Act of 1971 to make it unlawful, except with the separate, prior, written, voluntary authorization of View excerpt                                                            |

# Source Filter:

Next, expand on the Sources filter, and drill down to the specific documents you want, like Committee Reports.

| Category Y                                       | #   |                                                                                                    |
|--------------------------------------------------|-----|----------------------------------------------------------------------------------------------------|
| Jurisdiction 🚺 🗸                                 | 10  | Paycheck Protection Program Transparency Act of 2020<br>Congressional Full Text of Bills 113th Congress to Curront Congress Aug 05, 2020 2020 S. 4455 116 S. 4455 AS INTRODUCED IN THE SENATE                                     |
| Subscription                                     |     | A bitt to optimic reporting on the payoricek protection program or the sinter obtainess Administration, and for other particles.                                                                                                  |
| Sources A                                        |     | States of America in Congress assembled, SECTION 1 SHORT TITLE. This Act may be cited as the "Paycheck Protection Program Transparency Act of 2020" SEC 2 DEFINITIONS in this Act                                                 |
| Conversional Hearings (1824 manent)              |     | information on Paycheck Protection Program Loans that were made and those that were returned, (C) information on the Paycheck Protection<br>Environment open that were forming which shall include return returns and the         |
| Congressional Record                             |     | the costs and payments described in section 1106(b) of the CARES Act ( Public Law 116-136 ); (D) data on any borrowers of Paycheck Protection<br>Protram Loans that have connections to Federal Overnment of Eduars               |
| Congressional Record Retro (1673-1997)           |     | Trials Smith Cosponsor Paycheck Protection Program Triansparency Act of 2020 A bill to require reporting on the paycheck protection program of the small Business Administration, and for other purposes, 2020                    |
| COHLegislative Documents (Enhanced)              |     | The Eureau of Consumer Financial Protection shall implement the requirements under section 704B to the Equal Credit Opportunity Act (15 U.S.C.                                                                                    |
| CCH Legislative Documents                        |     | 1691c-2 ) with respect to data provided under this Act related to Paycheck Protection Program Leans. SEC. 7. AMENDMENT TO PANDEMIC<br>RESPONSE ACCOUNTABILITY COMMITTEE                                                           |
| Congressional Full Text of Bills - 113th Congres |     |                                                                                                    |
| Congressional Research Service Reports           |     |                                                                                                    |
| USCS - Linited States Code Service - Titles 1 th |     |                                                                                                    |
| Committee Reports                                |     |                                                                                                    |
| Li Mastiahu                                      | 2 🗆 | Prioritized Paycheck Protection Program Act                                                                                                    |
| US+CIS/Index                                     |     | Congressioner unitex unites - Listin congress to carrieris Congress   Jan 28, 2020   2020TEX 7291   "L10TEX-7291 - AS INTRODUCED IN THE<br>HOUSE<br>A DITTY provide for comfamental frame under the Developed Protection Developm |
| Bill Tracking Report - Current Congress          |     | es suis in provincios, approximante addita uniter englaneste el vota don el vota don el vota don el vota don el                                                                                                    |
| Tax Legislative Histories, Combined              |     | States of America in Condrass assembled SECTION 1 SHORT TITLE. This Act may be cited as the "Printilized Paychack Protection Program Act"                                                                                         |
| Federal Legislative Bill History                 |     | or the "P4 Act" SEC 2 PAYCHECK PROTECTION PROGRAM IMPROVEMENTS (a).                                                                                                    |
| Committee Prints                                 |     | the period beginning on the date of enactment of the Prioritized Paycheck Protection Program Act and ending on December 31, 2020, or such later                                                                                   |
| IRC Annotations                                  |     | oate as commitments under exercises (36) of section 7/a) of the Small Business <b>art</b> / 15115 C. 836(a) \in such anounte as the Administrative                                                                                |
| Federal and State Court Orders                   |     |                                                                                                    |
| House and Senate Docs                            |     | about the paycheck protection program under section 7(a)(36) of the Small Business Act (15 U.S.C. 636(a)(36)), including initial covered loans and                                                                                |
| Congressional Bill Tracking Reports - 111th th   |     | supplemental                                                                                                    |

Consider using this approach in combination with the checklists from <u>Bill Tracking</u> or <u>US – CIS Index</u>. You can use the checkboxes to deliver many results at once and save time.

#### Advanced Search:

Now let's look at an act prior to 1995, the Social Security Act, which was enacted in 1935.

Begin from the Explore Content pane and select Statutes & Legislation > Federal.

Next, click the <u>Advanced Search</u> link at the top right to take advantage of the template. Use the title segment and the tools for limiting to a date range to execute a precise search. The date range is incredibly helpful to narrow the results to the time close to when the original act was passed. As you can imagine, this act has been referred to thousands of times in legislation afterwards.

|              | Legislation > All Federal                                                 |   |                                     |           |
|--------------|---------------------------------------------------------------------------|---|-------------------------------------|-----------|
| ll Federal 🔗 |                                                                           |   |                                     |           |
|              |                                                                           |   | Advanced Sear                       | ch   Tips |
|              | Enter a source name, a citation, terms or shep: [citation] to Shepardize® | Ď | U.S.Federal; Statutes & Legislation | Q         |
| Codes        |                                                                           |   |                                     |           |
| 05/705       |                                                                           |   |                                     |           |

In the Title segment, enter "social security act" in quotation marks and, using the date segment, limit it to Date is before 12/31/1939.

| Statutes and Legislation Salert addition                                                      | Use Connectors                                                      |
|-----------------------------------------------------------------------------------------------|---------------------------------------------------------------------|
| Select a different content type                                                               |                                                                     |
| Terms                                                                                         | Exact private                                                       |
| All of these terms                                                                            | AND<br>2 or more words anywhere in the<br>document (alternative: 5) |
| Add                                                                                           | occurrent (attendance of                                            |
|                                                                                               | Include one or more words                                           |
| Any of these terms                                                                            | AND NOT                                                             |
| Add                                                                                           | word or phrase; should be the last<br>connector, or may produce     |
|                                                                                               | unexpected results                                                  |
| Exactly this phrase                                                                           | /n<br>First word within "n" words of the                            |
| Add                                                                                           | second (alternative: w/n or near/n)                                 |
| Excluding these terms                                                                         | !<br>Word variations using this as the roo                          |
|                                                                                               | word (alternative: ")                                               |
|                                                                                               | view an connectors and commands                                     |
| Document Segments/Fields                                                                      |                                                                     |
| While these segments apply to the majority of documents, they may not apply to all documents. | Frequently Asked Question                                           |
| Date                                                                                          | About searching                                                     |
| Date is before 🗸 🗸                                                                            | How does the search box interpret                                   |
| Enter a date in mm/dd/yyyy format or any of the supported date formats                        | use quotation marks (" ")?                                          |
| 12/31/1939                                                                                    | In what order are terms and<br>connectors processed?                |
| Citation                                                                                      | What are the terms and connectors                                   |
|                                                                                               | Does Lexis+** have a digest? How do                                 |
|                                                                                               | About finding things in one step                                    |
| litie                                                                                         | How do Lost a document hundration                                   |
|                                                                                               | How do I Shepardize @ a document                                    |
|                                                                                               | when I know its citation?                                           |
|                                                                                               |                                                                     |

4 🗆

United States Statutes at Large Aug 14, 1935 74 P.L. 271 ,49 Stat. 620, 74 Cong. Ch. 531 Enacted

Text

Social Security Act.

... 74th Congress, Session I Enacted August 14, 1935 Public Law 74-271 Chapter 531 Social Security Act. 74 PL. 271 49 Stat. 620 74 Cong. Ch. 531. excerpt

Open that document, and you learn that this is a Committee on Finance, Senate Hearing, and is 233 pages.

This document is not the complete hearing. But it has metadata and information that provides search terms for uncovering the full-text documents.

From this document, you can identify two witnesses, Russell Reagh and Frances Perkins.

| Social Security Act., 49 Stat.                                                                                                    | 620                                                                                                    |             | 5.4<br>13 | info Notes                                            |  |
|----------------------------------------------------------------------------------------------------|----------------------------------------------------------------------------------------------------|-------------|-----------|-------------------------------------------------------|--|
| To Copy Citation                                                                                                    |                                                                                                    |             |           | Source Information<br>United States Statutes at Large |  |
| Eriacted, August 14, 1935                                                                                                    | Enacted, August 14, 1935                                                                                               |             |           |                                                       |  |
| Reporter                                                                                                    |                                                                                                    |             |           |                                                       |  |
|                                                                                                    |                                                                                                    |             |           |                                                       |  |
| 74 PL 271   49 Stat. 620   74 Cong. Ch. 531<br>United States Statutes at Large > 74th Congress. Session I > Public Law 74-271 > Chapter 531                                                                                                    |                                                                                                    |             |           |                                                       |  |
| 24 PL 271147 State 620174 Cong. Ch. 531<br>United States Statutes at Large > 74th Congress. Session 1 > Public Law 74-271 > Chapter 531<br>Synopsis<br>ANACT                                                                                                    |                                                                                                    | _           |           |                                                       |  |
| 14 PL, 271 147 State. 620 174 Cong. CN, 531<br>United States Statutes at Large > 74th Congress. Session 1 > Public Law 74-271 > Chapter 531<br>Synopsis<br>ANACT<br>To provide the general-welfare by isstalliching a system of Foderal out-sige benefits, and by evab<br>oriention for ange consol. Bind persons, desendent and original d'hildren, maranal and child wel<br>unemployment compensation laws; to establish a Social Security Diand; to raite revinue: and for ot | bling the several States to make more adequat<br>fare a solid: health, and the administration of t<br>solver purposes. | to<br>their |           |                                                       |  |

### **Related Materials:**

Notice that you do not see any Related Legislative Materials on the Info tab. To access additional documents connected to this act, go back to the search results and use the Source post-search filter to limit to *CIS/Historical Index and US – CIS/Index*.

Scan these documents to find any occurring prior to the time the act was enacted.

In this case, you will find 11 CIS S 36156.

|       |                                                                                                    | _  |
|-------|----------------------------------------------------------------------------------------------------|----|
| (i)() | COMMILISSANIA<br>COSHMUTATION Feb (5.1928                                                                                                    |    |
|       | ( we                                                                                                    | ละ |
|       | - Second of Biological State - Housing for a theory prior of the Second Designment Convertient States of the Latence y Read Noble - Free U. 2010 - One - One                                                                                                    |    |
| чO    | ILLISSANS **<br>UFDEman My-\$7.023 LDDTINES                                                                                                    | 1  |
|       |                                                                                                    | 9  |
|       | LICCLMMS gase have well all (385.56 km / 2, p) 1 (987.35 km / 2, p) 2 (987.35 m manuar on common vib (200 the Scott Ready Ready Re |    |
|       |                                                                                                    | _  |

Open that document, and you learn that this is a Committee on Finance, Senate Hearing, and is 233 pages.

This document is not the complete hearing. But it has metadata and information that provides search terms for uncovering the full-text documents.

From this document, you can identify two witnesses, Russell Reagh and Frances Perkins.

| Search Tenns ~ 💿 💿 👘 Reagh an | e Portens Q, 1 472 ( ) ( ) X tan: Social security system estab                                                                                                    | 20 |
|-------------------------------|----------------------------------------------------------------------------------------------------|----|
| Inprot Document               | B#s: 74H.R 7260                                                                                                    |    |
|                               |                                                                                                    |    |
|                               | Descriptions SOCIAL SECURITY ACT, ACTO AND ACING, UNEMPLOYMENT COMPENSATION ETNISIONS COVENIMENT<br>DESTANZATIONELEDERAL ACTO STATES DE DELL'INSTATISCHE DESTANDA CONSECURITIES ACTORISCHE STATES<br>DESTANZATIONELEDERAL ACTO STATES DE DELL'INSTATISCHE DESTANDA CONSECURITIES ACTORISCHE STATES |    |
|                               | NE ANDREAS HAR CELEBRATING AND AND AND AND AND AND AND AND AND AND                                                                                                    |    |
|                               |                                                                                                    |    |
|                               | Peferences                                                                                                    |    |
| - 2                           | References                                                                                                    |    |
|                               | Testimany                                                                                                    |    |
|                               | 2011-S361-56 TESTIMONY NO:1 May 7, 1935, p. 1-6.                                                                                                    |    |
| -                             | W/TNESSE9 (and witness notations):                                                                                                    |    |
|                               | REACH, RUSSELL R. (Principal Statistician, Achuerial Work, Department of Treasury)                                                                                                    |    |
|                               | STATEMENT AND DISCUSSION:                                                                                                    |    |
|                               | Review of estimates of tatal national income to assess casts of pension plan presented by Prancis Townsend.                                                                                                    |    |
|                               | CONTENT NOTATION:                                                                                                    |    |
|                               | Social security system estab                                                                                                    |    |
|                               | TESTIMONY DESCRIPTORS                                                                                                    |    |
|                               | DEPARTMENT OF TREASURY; GOVERNMENT SPENDING, TOWNSEND, FRANCIS                                                                                                    |    |
|                               | 2011-S361-55 TESTIMONY NO: 2 May 7, 1935; p. 8-22.                                                                                                    |    |
|                               | W/TNESSES (and w/tincss notations)                                                                                                    |    |
|                               | PERKINS, FRANCES, (Secretary, DOL)                                                                                                    |    |

Returning to the results for "social security act," access the Source filter; check Congressional Documents, Congressional Hearings, and United States Statues at Large; and uncheck the CIS/Historical Index and US-CIS/Index. Search Within:

Use the Search Within results filter, and search reagh and perkins.

There is one result, and it is the actual hearing.

Open that, and the text you see is merely the metadata. Check the Info tab, and you'll find an Attachments section that contains a PDF titled Replica of Original Proceedings.

Open this and you are viewing the full-text of the document as a PDF. Use your browser's find feature to focus on the terms you are looking for, in this case perkins or reagh.

This is a high-level overview of legislative history research on the Lexis+ and Lexis services. If you would like further assistance, please contact your Knowledge and Research Consultant.

# Additional Tips and Strategies:

If you have a statute as your starting point, the History section contains the act or public law that is the best starting point. And it is linked for easy access.

Consider using the Code Compare tool if your research includes identifying how the text of a statute has changed over time. And that can give you search term suggestions when you're looking at supporting documents. (Note: Code Compare is available from 1992 through effective versions.)

Consider *Shepardizing*<sup>™</sup> the code section you are researching. You may find insight about the language and intent of the law from a judicial perspective.

Consider searching in News, Legal News and Secondary Materials if you are trying to discover intent. You may find how various groups reacted to the legislation as it moved through Congress, what the original intent was and whether that was changed through the legislative process.

For detailed information about the sources and tips for constructing searches, check out this Customer Support page: <u>Finding Legislative History on Lexis</u>.

# Current as of November 2021

LexisNexis, Lexis+, Lexis and the Knowledge Burst logo are registered trademarks and *Shepardizing* is a trademark of RELX Inc. Other products or services may be trademarks or registered trademarks of their respective companies. © 2021 LexisNexis.

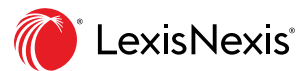

11